## Bedrijfsgegevens aanvullen met gegevens uit de Facebook bedrijfspagina

Volg onderstaande procedure om je facebook pagina te koppelen aan uw bedrijfsfiche:

- 1. Log in met uw standaard login gegevens die je ontvangen hebt van de gemeente (via vestigingsnummer)
- 2. Bewerk uw bedrijfsfiche via 'Bewerk mijn bedrijf'
- 3. Op het tabblad 'Facebook koppelen' kan je de koppeling maken met uw facebook bedrijfspagina

|                   | Facebook pagina konnelen (ontioneel)                                                                                                    |  |  |  |
|-------------------|----------------------------------------------------------------------------------------------------|--|--|--|
| Facebook koppelen | Het is modeliik om uw facebook bedriifspagina te koppelen aan uw bedriifsfiche. Wanneer de                                                                                                    |  |  |  |
| Naam en adres     | koppeling gelegd is kan je:                                                                                                    |  |  |  |
| Contact           | inloggen via je facebook-account                                                                                                    |  |  |  |
| Activiteiten      | <ul> <li>een selectie van gegevens automatisch uit facebook overnemen (logo, beschrijving,<br/>omslagfoto en openingsuren) Wanneer de facebook-pagina wijzigt, stroomt deze wijzigin</li> </ul> |  |  |  |
| Openingsuren      | automatisch door naar de bedrijfsfiche.                                                                                                    |  |  |  |
| Mijn Webpagina    | Facebook login                                                                                                    |  |  |  |
| Sociale media     | Klik op de Facebook-login knop om je aan te melden bij Facebook. De koppeling kan enkel<br>gelegd worden door een beheerder van de bedrijfspagina. Voor meer informatie zie FAQ.                |  |  |  |
| Wachtwoord        |                                                                                                    |  |  |  |
| Opslaan           | Log in Verwijderen                                                                                                    |  |  |  |
|                   |                                                                                                    |  |  |  |
|                   |                                                                                                    |  |  |  |

- a. Knop 'Log in with Facebook'
- Het facebook login venster opent om de koppeling te leggen met je bedrijfsfiche. De koppeling kan enkel gelegd worden door een beheerder van de Facebook bedrijfspagina.

|                   | Facebook                | k pagina kop          | opelen (optioneel)                  |                 |
|-------------------|-------------------------|-----------------------|-------------------------------------|-----------------|
| Facebook koppelen |                         |                       | Facebook                            |                 |
| Naam en adres     | koppeling ge            | Secure https://w      | ww.facebook.com/login.php?skip_api_ | login= 🕈        |
| Contact           | inloggen                | Log in to use your Fa | cebook account with <b>DRK</b> .    |                 |
| Activiteiten      | een select     omslagfo | Email or Phone:       | test1.leiedal@gmail.com             | ng,<br>wijzigin |
| Openingsuren      | automatis               | Password:             | •••••                               |                 |
| Mijn Webpagina    | Facebook                |                       | Log In                              |                 |
| Sociale media     | Klik op de Fa           |                       | Forgot account?                     | n enkel         |
| Wachtwoord        | gelegd word             |                       | Create New Account                  | FAQ.            |
| Opslaan           | f Log In                |                       |                                     |                 |

**OPMERKING** :

- Wanneer de facebook pop-up niet verschijnt, gelieve te controleren of de pop-up niet geblokkeerd wordt door uw browser.
- c. Uw bedrijfsfiche werd gekoppeld aan je facebook pagina. Indien je beheerder bent van meerdere bedrijfspagina moet je kiezen welke pagina je wil koppelen

Wanneer de koppeling met facebook gelegd is kan je verschillende gegevens automatisch uit facebook laten overnemen:

- Op het tabblad 'Openingsuren 'de openingsuren
- Op het tabblad 'MijnWebpagina' de beschrijving, het logo en de omslagfoto

|                   | Mijn webpagina                                                                                                    |
|-------------------|----------------------------------------------------------------------------------------------------|
| Facebook koppelen | Uw webpagina wordt opgebouwd met gegevens uit 'Contact', 'Activiteiten' en 'Openingsuren',                                                                                                    |
| Naam en adres     | Foto's , logo, en een omschrijving kun je hieronder nog bijvoegen. Foto's, logo en beschrijving kun je extra toevoegen of ophalen uit Facebook.                                                                                                    |
| Contact           |                                                                                                    |
| Activiteiten      | Toestemming publicatie gegevens via online bedrijvengids                                                                                                    |
| Openingsuren      | De gegevens van mijn bedrijf mogen gepubliceerd worden op de website:<br><ul> <li>ja</li> </ul>                                                                                                    |
| Mijn Webpagina    | ⊘ nee                                                                                                    |
| Sociale media     | Beschrijving van mijn bedrijf                                                                                                    |
| Wachtwoord        | Via onderstaande keuze kan je een eigen beschrijving toevoegen, of de beschrijving uit Facebook ophalen. Vanuit<br>Facebook wordt de lange beschrijving opgehaald, indien deze niet beschikbaar is de korte.                                                                                                    |
| Opslaan           | Plaats hier je eigen beschrijving                                                                                                    |
|                   | Haal mijn beschrijving uit Facebook                                                                                                    |
|                   | De intercommunale Leiedal is het intergemeentelijk samen-<br>werkingsverband van de dertien gemeenten van de regio Kortrijk. Wij helpen<br>onze aangesloten gemeentebesturen bij de uitvoering van hun diverse taken,<br>o.m. op het vlak van stedenbouw en mobiliteit, lokale en regionale economie,<br>woonbeleid, herbestemming, milieu en natuurontwikkeling, lokaal<br>e-government en grensoverschrijdende en Europese samenwerking. In opdracht<br>van de gemeenten ontwikkelt en realiseert de intercommunale ook diverse |

Je kan er ook voor kiezen om de gegevens niet over te nemen en afwijkende openingsuren, beschrijving, etc toe te voegen.

## Koppeling leggen met Facebook lukt niet

De koppeling kan enkel gelegd worden met een **facebook bedrijfspagina**, door een gebruiker die gekend is op deze bedrijfspagina.

**Facebook login** 

Eens de koppeling gelegd is met de bedrijfspagina kunnen alle gebruikers die toegang hebben tot de Facebook bedrijfspagina inloggen met hun facebook account:

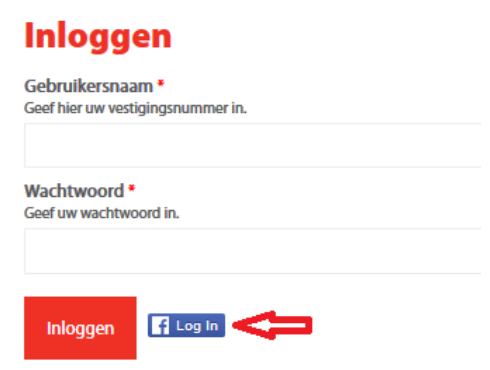

Wachtwoord vergeten?